Para saber mais sobre as ações de formação ofertadas pela EFAP, acesse: <u>www.escoladeformacao.sp.qov.br</u>

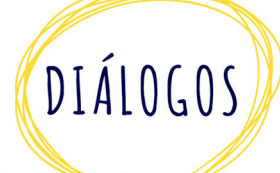

## Diálogos - 1ª Edição/2016

## Orientações para assistir a vídeos por streaming

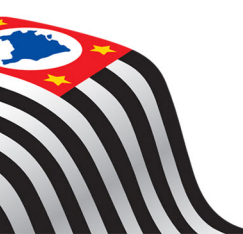

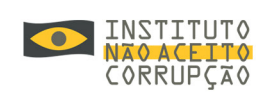

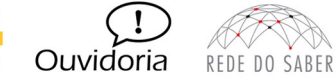

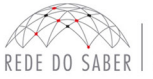

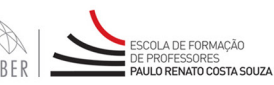

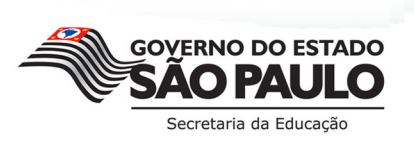

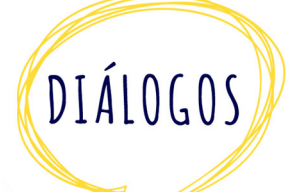

### SUMÁRIO

| A. O QUE É STREAMING?                                              | 3 |
|--------------------------------------------------------------------|---|
| B. COMO PROCEDER ANTES DE ASSISTIR A UMA TRANSMISSÃO POR STREAMING | 3 |
| C. PARA ASSISTIR A UM STREAMING                                    | 4 |

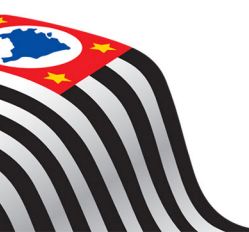

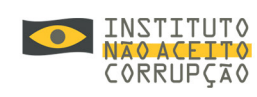

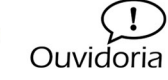

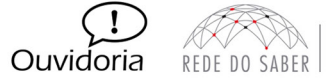

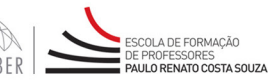

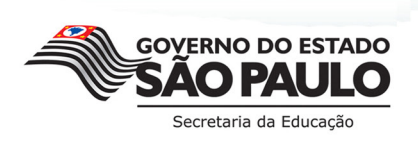

2

# DIÁLOGOS

#### A. O QUE É *STREAMING*?

*Streaming* é uma tecnologia utilizada para a transmissão ao vivo de som e/ou imagem por meio da Internet. Na Rede do Saber/EFAP, essa tecnologia é muito utilizada para a transmissão ao vivo e de gravações das videoconferências.

Na série "Diálogos", essa tecnologia será utilizada das duas formas apresentadas:

- a. Todas as oito videoconferências (VC) serão transmitidas, ao vivo, por meio de link disponibilizado no *hotsite* **www.escoladeformacao.sp.gov.br/dialogos**, conforme cronograma da ação;
- b. A gravação de cada uma das oito VC ficará disponível, após sete dias de sua realização, para que qualquer cidadão interessado possa assistir.

#### B. COMO PROCEDER ANTES DE ASSISTIR A UMA TRANSMISSÃO POR STREAMING

Antes de assistir a uma transmissão ao vivo de videoconferência por *streaming* ou de assistir a uma gravação, é necessário que se atente a determinados requisitos mínimos quanto aos equipamentos, tais como computador e conexão à rede.

Assim, para obter com sucesso e com qualidade a recepção de áudio e de imagem de um vídeo da Rede do Saber transmitido via *streaming*, são necessários os seguintes requisitos mínimos:

| Co         | omponente             | Recomendado                                        |  |  |  |
|------------|-----------------------|----------------------------------------------------|--|--|--|
|            | Sistema Operacional   | Windows 2000 ou superior                           |  |  |  |
| Computador | Processador           | 500 MHz ou superior                                |  |  |  |
|            | Memória               | 128 Mb ou superior                                 |  |  |  |
|            | Espaço livre em disco | 300 Mb ou superior                                 |  |  |  |
|            | Acesso à Internet     | Banda larga – 2 Mbps ou superior                   |  |  |  |
|            | Áudio / Som           | Placa de som 16-bit ou superior e caixas acústicas |  |  |  |
|            | Resolução de vídeo    | Super VGA (800x600) ou superior                    |  |  |  |
| 639        | Navegador Internet    | Internet Explorer 6 com Service Pack 1 ou superior |  |  |  |
|            | Player                | Windows Media Player 9 ou superior                 |  |  |  |

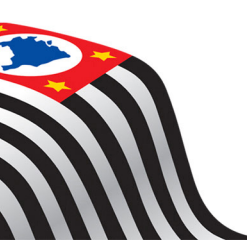

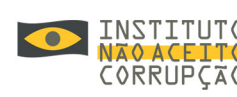

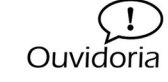

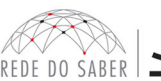

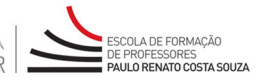

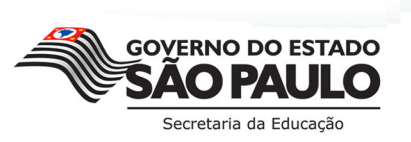

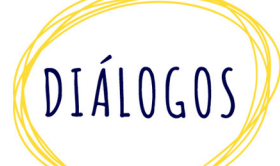

#### C. PARA ASSISTIR A UM STREAMING

#### 1. Acesso para assistir ao vivo

- a. Para assistir a uma videoconferência que está sendo transmitida ao vivo, siga estes passos:
  - i. Preferencialmente pelo navegador "Internet Explorer", acesse o hotsite
    www.escoladeformacao.sp.gov.br/dialogos, e siga as orientações disponíveis no canal "Notícias" (Figura 1);

| SECRETARIA DA EDUCAÇÃO DO ESTADO DE SÃO PAULO                                                                                                    | CENTI<br>Entre                                                                   | RAL DE ATENDIMENTO<br>em contato com a SEE |
|----------------------------------------------------------------------------------------------------|----------------------------------------------------------------------------------|--------------------------------------------|
| DIÁLOGOS                                                                                                    | 🚔 A+ A- C 🔍                                                                      | PESQUISAR                                  |
| INÍCIO A AÇÃO OS ESPECIALISTAS BOLETINS VIDEOCONFERÊNCIAS                                                                                                    | INSCRIÇÕES FALE CONOSCO                                                          |                                            |
| Seja bem-vindo à série "Diálogos"!<br>Notícias                                                                                                    | <b>Destaques!</b><br>Inscrições<br>EFAP<br>Ouvidoria Geral<br>Instituto Não Ac   | eito Corrupção                             |
| Os interessados em participar presencialmente das oito VC da série "Diálogos" deverão n<br>período de <b>3 a 16 de agosto de 2016.</b><br>Para mais informações, clique no canal <b>Inscrições!</b><br>Leia mais »                                                                                                  | ealizar a sua inscrição no                                                       |                                            |
| Divulgação da série "Diálogos"!<br>Que tal dialogar sobre o combate a todas as formas de corrupção e sobre temas que têm<br>a dia?<br>Com esta proposta, a SEE-SP, por meio da EFAP, e em parceria com a Ouvidoria Geral do<br>Não Arceto Comunção, apresenta a série "Diálogos". Esta ação consiste em um crich de | mpacto direto no seu dia<br>Estado e com o Instituto<br>palestras relacionadas à |                                            |

ii. Ao clicar no link referente à VC, será aberto automaticamente o Windows Media Player. Aguarde carregar o vídeo e, assim, a transmissão será iniciada ao vivo;

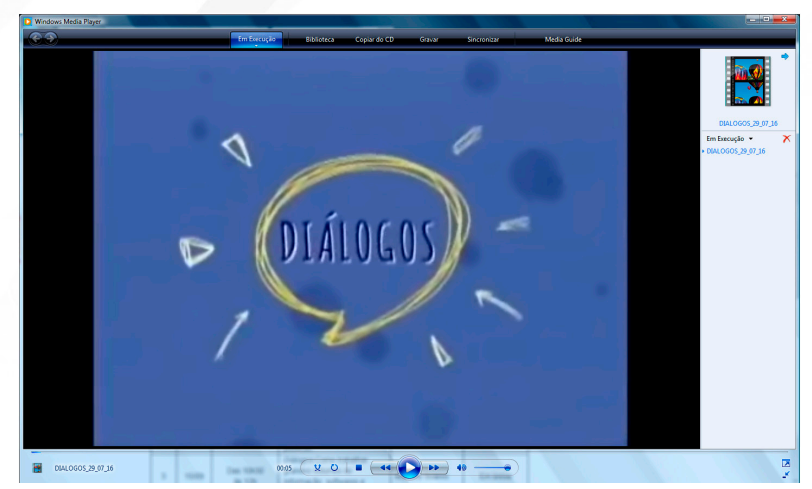

Figura 2

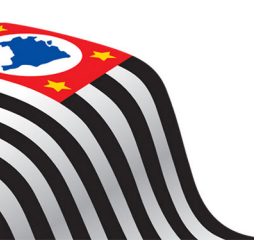

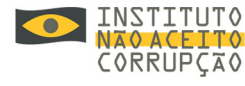

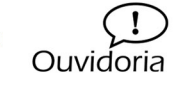

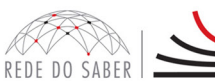

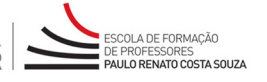

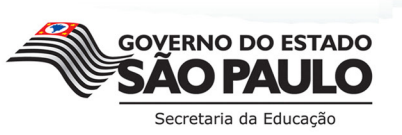

4

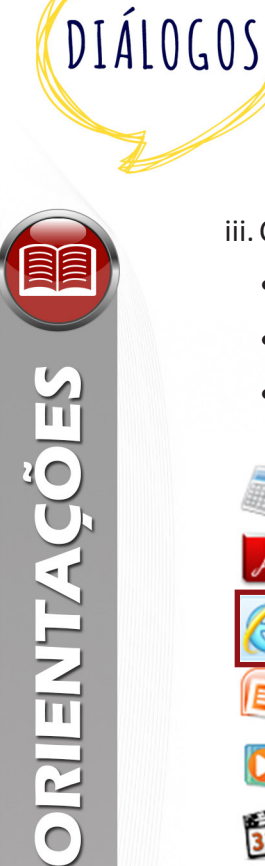

iii. Caso o vídeo não seja aberto automaticamente:

- Abra o navegador "Internet Explorer" (Figura 3);
- Selecione o link disponível no hotsite da ação e copie-o;
- Depois, cole o link na barra superior do "Internet Explorer" (Figura 4) e "dê um Enter".

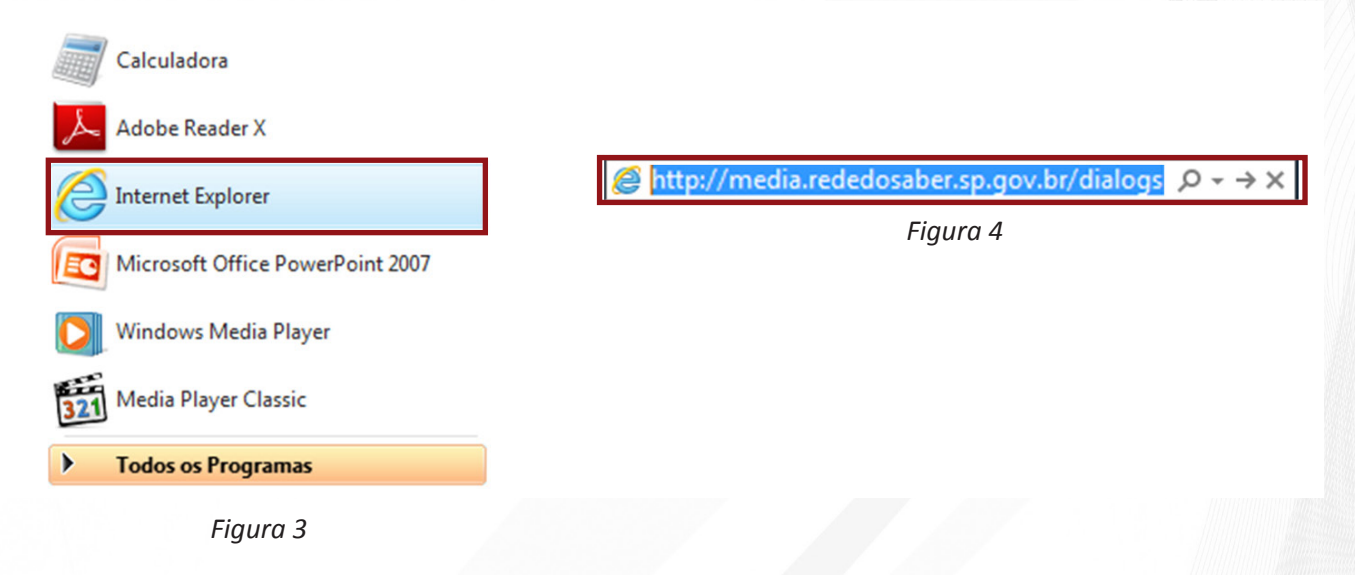

iv. Se mesmo assim o vídeo não iniciar, siga as orientações abaixo:

- Abra o programa "Windows Media Player" instalado no seu computador (Figura 5);
- Pressione ao mesmo tempo as teclas "CTRL" e "U"; em seguida, aparecerá uma caixa de texto (Figura 6);
- Cole o link na caixa de texto e pressione "OK".

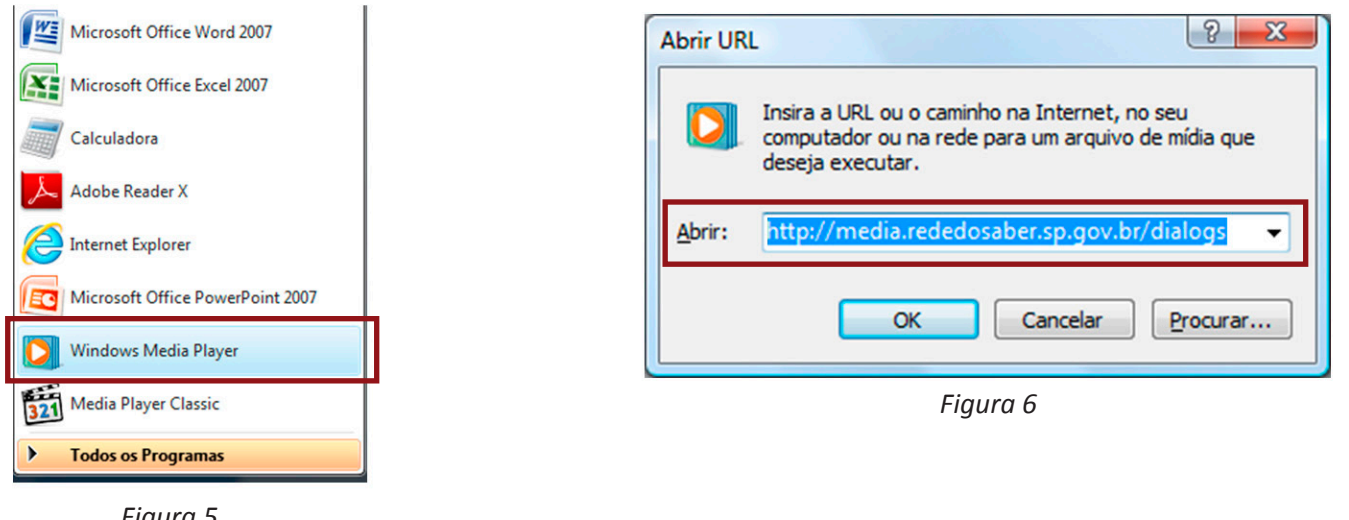

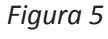

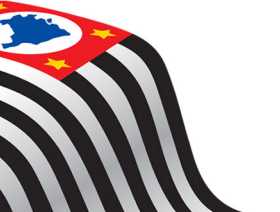

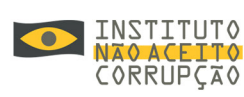

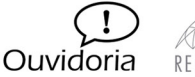

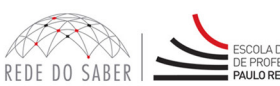

NATO COSTA SOLIZA

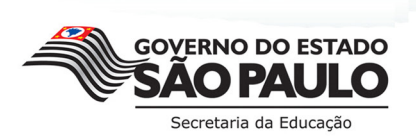

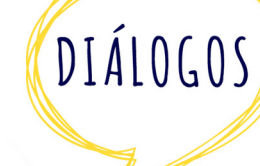

#### 2. Acesso para assistir à gravação da VC

a. Após no máximo sete dias da realização da VC, será disponibilizado no *hotsite* da ação o link da gravação desta. Para assisti-la, o interessado deverá acessar o *hotsite* **www.escoladeformacao.sp.gov.br/dialogos** e, no canal "Videoconferências", clicar no link correspondente (Figura 7).

| SEC                 | RETARIA                         | DA EDUCAÇÃO I                          | DO ESTADO DE SÃO PAULO                                                                                                    | 2                                                     |                    |              | CENTRAL DE ATENDIMENTO<br>Entre em contato com a SEE |
|---------------------|---------------------------------|----------------------------------------|----------------------------------------------------------------------------------------------------|-------------------------------------------------------|--------------------|--------------|------------------------------------------------------|
| DIÁ                 | LOGOS                           |                                        |                                                                                                    |                                                       | 🖕 A+ A             | - c Q        | PESQUISAR                                            |
| INÍC                | 10 A /                          | AÇÃO OS ESPECIA                        | ALISTAS BOLETINS VIE                                                                                                    | EOCONFERÊNCIAS                                        | INSCRIÇÕES         | FALE CONOSCO |                                                      |
| Videocor            | nferências                      |                                        |                                                                                                    |                                                       |                    |              |                                                      |
| Vid                 | eocoi                           | nferência                              | S                                                                                                    |                                                       |                    |              |                                                      |
| no perío<br>disponí | odo <b>de 18</b><br>vel nesta p | de agosto a 24 de<br>ágina! Não perca! | e novembro de 2016! Após a                                                                                                    | realização de cada                                    | VC, a gravaçá      | io ficará    |                                                      |
| VL                  | Data                            | Horario                                | Tema                                                                                                    | Luiz Candido                                          | Link gra           | vaçao        |                                                      |
| 0                   | 29/07                           | Das 9h às 10h                          | Divulgação da série<br>"Diálogos".                                                                                                    | Rodrigues Maria,<br>Gustavo Ungaro<br>Roberto Livianu | e Clique           | aqui         |                                                      |
| 1                   | 18/08                           | Das 10h<br>às 12h                      | Abertura com autoridades<br>convidadas<br><i>Diálogos:</i> "Como Funciona o<br>Estado?"; Atribuições de<br>cada personagem; Princípios<br>básicos da administração<br>pública. | Gustavo Ungaro<br>Roberto Livianu                     | <sup>e</sup> Em br | eve          |                                                      |
| 2                   | 1º/09                           | Das 10h30<br>às 12h                    | Diálogos:Direito<br>Fundamental à Informação,<br>Como usar a lei de acesso<br>às informações públicas.                                                                         | Edson Vismona<br>Fernando Mello                       | e Em br            | eve          |                                                      |
| 3                   | 15/09                           | Das 10h30<br>às 12h                    | Diálogos:Como trabalhar<br>grandes volumes de<br>Informação: softwares e<br>noções básicas de                                                                                  | Marcelo Soares                                        | Em br              | eve          |                                                      |

Figura 7

Em caso de dúvidas ou dificuldades, envie um chamado pelo canal "Fale Conosco", disponível no *hotsite* da ação (Figura 8).

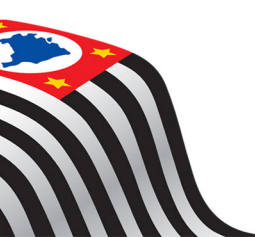

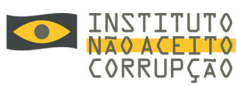

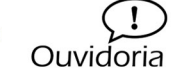

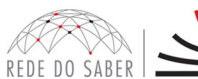

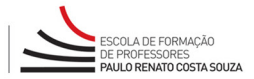

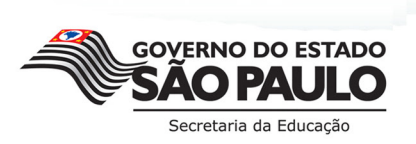

6

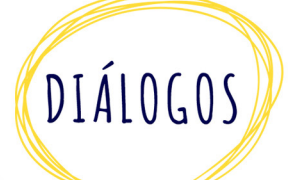

| SECRET                     | ARIA DA ED                           | UCAÇÃO DO ESTA                                     | ADO DE SÃO                         | PAULO                                                  |                                          |              | CENTRAL DE ATENDIMENTO<br>Entre em contato com a SEE |
|----------------------------|--------------------------------------|----------------------------------------------------|------------------------------------|--------------------------------------------------------|------------------------------------------|--------------|------------------------------------------------------|
| DIÁLOG                     | .05                                  |                                                    |                                    |                                                        | 🚔 A+ A-                                  | C Q          | PESQUISAR                                            |
| ΙΝίςιο                     | Α ΑÇÃΟ                               | OS ESPECIALISTAS                                   | BOLETINS                           | VIDEOCONFERÊNCIAS                                      | INSCRIÇÕES                               | FALE CONOSCO |                                                      |
| Fale Conosco<br>Fale (     | Conosc                               | 0                                                  |                                    |                                                        |                                          | Link         |                                                      |
| O "Fale Con<br>segunda a s | osco" está disp<br>exta-feira, das s | oonível para abertura de<br>9h às 18h. Todos os ch | e chamados 24 l<br>namados abertos | noras por dia. O atendime<br>s nos finais de semana se | nto é realizado de<br>rão respondidos no | Acess        | se o Fale Conosco                                    |

primeiro dia útil subsequente. O mesmo acontecerá aos chamados abertos fora do horário estipulado. Antes de abrir um chamado, verifique as informações contidas no site.

Para abrir um chamado, utilize no campo Usuário seu CPF (sem pontos ou hífen) e, no campo Senha, seu RG (sem pontos ou hífen) ou senha pessoal utilizada em outras ferramentas da Rede do Saber/EFAP

#### COMO CONSULTAR O ANDAMENTO DE MEU CHAMADO?

Para consultar a situação de chamados que tenha aberto e verificar a resposta aos chamados resolvidos, basta acessar a ferramenta "Fale Conosco". Para isso, siga o seguinte passo a passo:

- 1. Acesse o "Fale Conosco" com seus dados pessoais. No campo "usuário", utilizar o CPF (com 11 caracteres, sem pontos ou dígito) e, no campo "senha", utilizar o RG (sem pontos ou dígito) ou senha pessoal;
- 2. Em seguida, na barra superior, clique no menu "Listar Chamados";
- 3. Busque pelo número de protocolo e, depois, pela data de abertura ou pela situação do chamado: Aberto, Cancelado, Em andamento ou Respondido;
- 4. Ao selecionar o filtro de busca, clique no botão "Localizar", à direita da página; O sistema apresentará todos os chamados já abertos por você, conforme filtros selecionados para a busca;
- 5. Para visualizar um desses chamados, clique no ícone "Lupa";
- 6. Você poderá: visualizar as respostas aos chamados já resolvidos; consultar o andamento dos chamados ainda

Figura 8

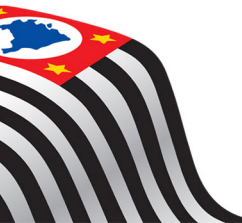

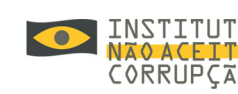

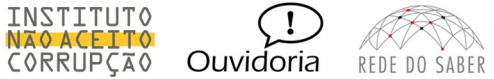

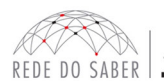

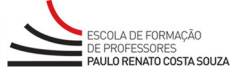

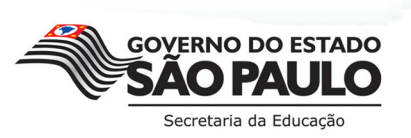